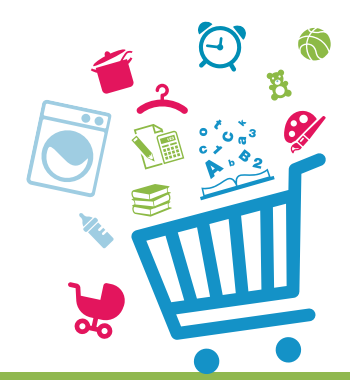

### **ADONIS,** OBSERVATOIRE NATIONAL DE L'AIDE À DOMICILE

# GUIDENTE UTILISATEUR Décembre 2018 – Documentation de référence

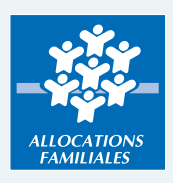

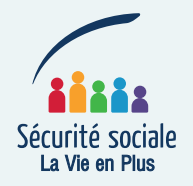

### Préambule

Ce document constitue une aide à l'utilisation de l'application Adonis.

Cette application permet aux tiers habilités :

- > de consulter et recueillir les données allocataires en rapport avec leur activité, et en fonction de leur profil ;
- > de traiter, enregistrer et suivre les demandes d'aide à domicile des familles.

Adonis est accessible aux utilisateurs, rattachés à un service d'aide à domicile partenaire qui aura été habilité par la Caf de son département via le service Habpps (Habilitations portail partenaires sécurisé).

L'organisme partenaire signe, avec la Caf, une convention d'accès à « Mon Compte Partenaire », le contrat de service et le bulletin d'adhésion à Adonis.

Si le Saad intervient sur plusieurs départements, il devra signer une convention avec chaque Caf concernée.

### Confidentialité – Sécurité – Conformité

Le partenaire s'engage à :

- > ne pas réutiliser les données auxquelles il aura eu accès en vue d'un usage autre que celui strictement nécessaire à sa mission ;
- > informer, sensibiliser et responsabiliser ses personnels afin que les données ne soient accédées strictement que pour les finalités qui ont été déclarées par la Caisse nationale des Allocations familiales auprès de la Cnil. Toute utilisation à d'autres fins ou consultation de dossiers allocataires sur lesquels il n'a aucune légitimité de consultation constitue un détournement de finalité, en infraction avec la loi n°78-17 du 6 janvier 1978 modifiée, et peut aboutir à une suspension ou à une invalidation de l'accès, voire une résiliation de la convention ;
- > ne pas communiquer les données consultées à d'autres personnes morales, privées ou publiques, que celles qui ont qualité pour en connaître ;
- > communiquer à la famille les modalités d'accès à son dossier Caf.

### Définition et objectifs du service Adonis

Adonis (Aide à domicile observatoire national des interventions sociales) est un espace sécurisé mis en place par la branche Famille.

C'est un outil pour analyser l'évolution de l'activité des services d'aide à domicile et pour alimenter le dialogue avec les Caf dans le cadre du pilotage du dispositif d'aide et d'accompagnement à domicile.

Son efficacité repose sur l'enregistrement systématique des sollicitations des familles allocataires, qu'elles donnent lieu ou non à une intervention.

Les données saisies permettront aussi d'alimenter les statistiques locales et nationales.

L'application Adonis a pour but de :

- permettre au Saad d'accéder aux données d'un dossier allocataire en fonction de ses habilitations et pour des finalités spécifiées, dans un cadre sécurisé ;
- > permettre au Saad d'enregistrer et de suivre les demandes des familles ;
- permettre de repérer et analyser non seulement les motifs d'intervention mais aussi les refus.

Afin d'éviter la double saisie dans leur propre système d'information, chaque Saad aura la possibilité d'exporter les demandes comportant les informations allocataire (matricule, nom, adresse, composition familiale, Qf), les informations sur la demande et la décision.

# Description des fonctionnalités

| Fiche n°1<br>Accueil du service Adonis  | 9  |
|-----------------------------------------|----|
| Fiche n°2<br>Rechercher des demandes    | 11 |
| Fiche n°3<br>Créer une nouvelle demande | 15 |
| Fiche n°4<br>Saisir une décision        | 21 |
| Fiche n°5<br>Modifier une demande       | 22 |
| Fiche n°6<br>Consulter une demande      | 23 |
| Fiche n°7<br>Clôturer une demande       | 24 |
| Fiche n°8<br>Exporter une demande       | 25 |

### Connexion à Adonis

L'accès au portail partenaires et donc, au service Adonis, se fait via la rubrique « Partenaires » du caf.fr, accès direct « Mon compte partenaire ».

| ALLOCATAIRES PARTENAIRE                                                                                                    | S PRESSE ET INSTITUTIONNEL                                                                                                    | ♥ Ma Caf ex: 85470 >                                                                                                    |  |  |  |  |  |  |  |  |  |
|----------------------------------------------------------------------------------------------------|----------------------------------------------------------------------------------------------------|----------------------------------------------------------------------------------------------------|--|--|--|--|--|--|--|--|--|
| caf•fr   LES SERVICES EN LIGNES<br>MON COMPTE PART                                                                                                    | ENAIRE                                                                                                    |                                                                                                    |  |  |  |  |  |  |  |  |  |
| Accueil / Connexion                                                                                                    |                                                                                                    |                                                                                                    |  |  |  |  |  |  |  |  |  |
| MON COMPTE PARTENAIRE                                                                                                    |                                                                                                    |                                                                                                    |  |  |  |  |  |  |  |  |  |
| CONNEXION                                                                                                    |                                                                                                    | SÉCURITÉ                                                                                                    |  |  |  |  |  |  |  |  |  |
| Identifiant                                                                                                    | Mot de passe                                                                                                    | <ul> <li>Attention aux messages<br/>frauduleux</li> </ul>                                                                                                    |  |  |  |  |  |  |  |  |  |
| ENF001011B                                                                                                    | ••••••                                                                                                    | Ne partager jamais votre identifiant<br>et votre mot de passe                                                                                                    |  |  |  |  |  |  |  |  |  |
| Mettre à jour votre mot de passe                                                                                                    | Mot de passe oublié ?<br>Connexion                                                                                                    | Votre hiérarchie vous a communiqué<br>des droits d'accès <b>qui vous sont</b><br><b>personnellement affectés</b> , et qui ont<br>été notifiés au gestionnaire des<br>habilitations de la Caf. Afin de garantir<br>la confidentialité des données, et<br>d'éviter toute intrusion, <b>vous ne devez</b> |  |  |  |  |  |  |  |  |  |
| Ce service professionnel <b>est réservé aux</b><br>n'êtes pas l'une d'entre elles, l'accès et le<br>poursuivis au titre de la Loi n° 88-19 du 5<br>que les tentatives pour fausser ou entrav                        | jamais communiquer ni partager votre<br>identifiant et votre mot de passe. En<br>cas de non-respect, votre<br>responsabilité personnel es tréservé aux seules personnes habilitées. Si vous<br>n'êtes pas l'une d'entre elles, l'accès et le maintien dans ce site pourront être<br>poursuivis au titre de la Loi n° 88-19 du 5 Janvier 1988 (dite loi Godfrain), de même<br>que les tentatives pour fausser ou entraver son fonctionnement.jamais communiquer ni partager votre<br>identifiant et votre mot de passe. En<br>cas de non-respect, votre<br>responsabilité personnelle pourra être<br>recherchée et la convention dénoncée. |                                                                                                    |  |  |  |  |  |  |  |  |  |
| En accédant à ce service, vous vous engagez à limiter l'utilisation des informations<br>auxquelles vous avez accès aux missions et finalités définies dans la convention<br>signée entre la Caf et votre organisme. |                                                                                                    |                                                                                                    |  |  |  |  |  |  |  |  |  |
|                                                                                                    | Sinke-tution Cafdata                                                                                                    | ifant.fr                                                                                                    |  |  |  |  |  |  |  |  |  |

L'interface générale se compose des éléments suivants :

- > la partie « en-tête » qui reprend les liens à destination du caf.fr ;
- > le menu de navigation à gauche (voir visuel suivant) qui permet à l'utilisateur d'atteindre les pages et fonctionnalités pour lesquelles il possède les habilitations. L'utilisateur se connecte au portail en renseignant son nom d'utilisateur et son mot de passe sur la page d'authentification du portail et accède à la page de bienvenue, par le bouton « Connexion » :
- > une information lui indique la date et l'heure de sa dernière connexion.

|                                                                                                    | ALLOCATAIRES PARTENAIRE                                                                                                    | S PRESSE ET INSTITUTIONNEL                                                                                                    |                                                                                                    |                                                                                                    |
|----------------------------------------------------------------------------------------------------|----------------------------------------------------------------------------------------------------|----------------------------------------------------------------------------------------------------|----------------------------------------------------------------------------------------------------|----------------------------------------------------------------------------------------------------|
| са                                                                                                    |                                                                                                    | IE<br>ITENAIRE                                                                                                    |                                                                                                    |                                                                                                    |
| Bienvenue<br>Aides financières<br>d'action sociale<br>, Gestion des<br>Habilitations AFAS<br>Adonis<br>Offre DGFIP<br>, Tableau de Bord<br>DGFIP<br>Administration<br>, Modifier mon<br>adresse mail<br>Règles d'usage<br>Déclarations | Accueil > Partenaires > Bienvenue<br>PARTENAIRES/BAILLEURS<br>Bienvenue partenaire Alsh6<br>Votre dernière connexion à ce s<br>SI vous n'êtes pas à l'origine de<br>votre compte par un mot de pa<br>Nous vous rappelons que vous<br>Votre interface est personnalisé<br>et les fonctionnalités de Mon Co<br>Par mesure de sécurité, vous se | dans l'espace sécurisé Mon Compte<br>service date du 11/04/2018 à 17h04.<br>cette connexion, nous vous encourage<br>ses plus complexe à partir de la page d'a<br>ne devez communiquer votre identifiant<br>de selon le niveau d'habilitation offert pa<br>ompte Partenaire peuvent donc être diffé<br>erez déconnecté au bout de 30 minutes s | e Partenaire<br>ons à changer le mot d<br>authentification à l'esp<br>et votre mot de passe<br>ir vos identifiants. Les<br>érents d'un utilisateur<br>sans activité de consult | e passe associe à<br>ace sécurisé.<br>à personne.<br>services, les menus<br>à un autre.<br>ation ou de saisie. |
| ALLO<br>Actua<br>Mes s<br>Droits<br>Vies d<br>Aide<br>Ma Ca<br>Mon C                                                                                                    | CATAIRES<br>lités<br>ervices en ligne<br>et prestations<br>le famille<br>if<br>compte                                                                                                    | PARTENAIRES<br>Comment devenir partenaire de la Caf ?<br>Famille et petite enfance<br>Vous accompagnez la parentalité<br>Temps libre et loisirs<br>Solidarité et soutien financier<br>Logement<br>Soutien aux personnes handicapées<br>Partenaires d'accueil<br>La Lettre des Allocations familiales                                          | PRESSE ET INSTI<br>Qui sommes-nous?<br>Presse<br>Etudes et statistique<br>International<br>Marchés publics                                                                     | rutionnel                                                                                                    |
|                                                                                                    |                                                                                                    | Mentions légales                                                                                                    |                                                                                                    |                                                                                                    |

Pour accéder à Adonis, l'utilisateur clique sur Adonis dans le menu de navigation à gauche.

# Déconnexion

Une fois authentifié, l'utilisateur peut se déconnecter à l'aide du bouton de déconnexion situé en haut à droite de toutes les pages du portail.

### **Fiche 1** Accueil du service Adonis

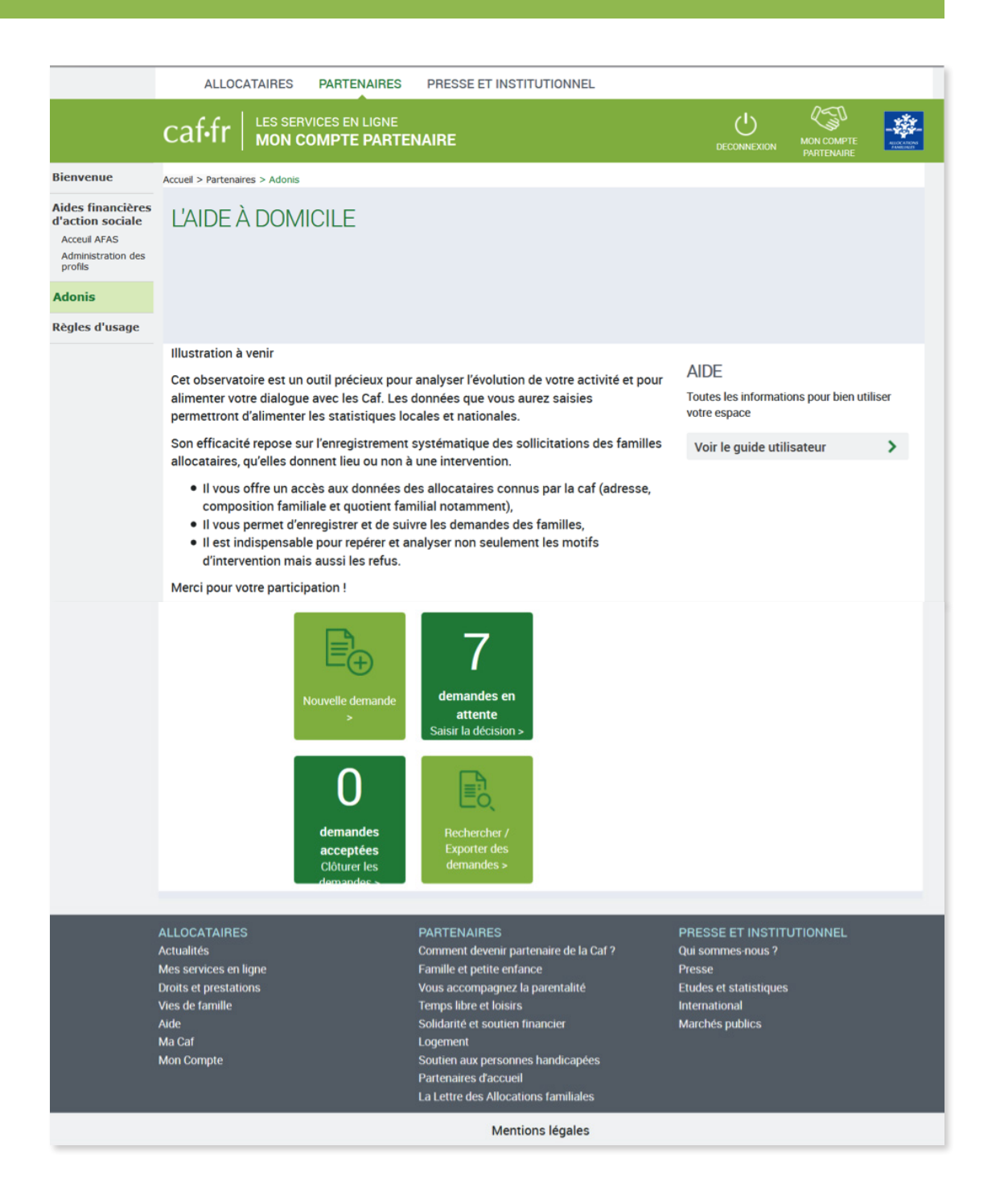

En haut à droite de la page d'accueil : l'utilisateur trouvera un lien d'accès au guide utilisateur.

Sur cette page d'accueil, l'utilisateur peut :

- > visualiser le nombre de demandes en attente de décision et acceptées ;
- > créer une nouvelle demande : lien « nouvelle demande » ;
- > accéder au lien pour saisir une décision ;
- > accéder au lien pour clôturer une demande ;
- > accéder au lien pour rechercher/exporter des demandes.

Le service Adonis va permettre à l'utilisateur de :

- > rechercher une demande ;
- > créer une nouvelle demande ;
- > saisir une décision ;
- > modifier une demande ;
- > consulter une demande ;
- > clôturer une demande ;
- > exporter une demande.

# Fiche 2 Rechercher des demandes

L'écran « rechercher des demandes » peut être appelé, depuis la page d'accueil, par les liens :

- > rechercher/export des demandes ;
- > demandes en attente Saisir la décision ;
- > demandes acceptées Clôturer les demandes.

La fonction « rechercher » permet de voir uniquement les dossiers du Saad pour lequel travaille l'utilisateur.

| Adonis - Liferay          | × +                                               |            |                                |                      |                   |      |                        |                      |       |            |   | _ |   |
|---------------------------|---------------------------------------------------|------------|--------------------------------|----------------------|-------------------|------|------------------------|----------------------|-------|------------|---|---|---|
| thtps://parter            | naires-a. <b>caf.fr</b> /group/caf-alsh/adonis#/i | mes-demano | ies                            |                      |                   | C    | Q, Recher              | rcher                | ☆   1 | <b>≜</b> + | A | • | = |
| 🖉 Les plus visités 😻 Débu | iter avec Firefox                                 |            |                                |                      |                   |      |                        |                      |       | -          |   |   |   |
|                           | RECHERCHER                                        | DES        | DEMANDES                       |                      |                   |      |                        |                      |       |            |   |   |   |
|                           |                                                   |            |                                |                      |                   |      |                        |                      |       |            |   |   |   |
|                           | Numéro allocataire                                |            | Nom de l'allocataire           |                      |                   |      |                        | Code postal          |       |            |   |   |   |
|                           |                                                   | 0          |                                |                      |                   |      | 0                      |                      |       |            |   |   |   |
|                           | Demandes du                                       |            | Au                             |                      | État              |      |                        | Motif d'intervention |       |            |   |   | 1 |
|                           |                                                   |            |                                |                      |                   |      | ~                      | ~                    | 0     |            |   |   | 1 |
|                           |                                                   |            |                                |                      |                   |      |                        |                      |       |            |   |   | 1 |
|                           |                                                   |            |                                |                      |                   | C Ré | initialis              | Recherch             | her   |            |   |   | 1 |
|                           |                                                   |            |                                |                      |                   |      |                        | Nouvelle demand      | de    |            |   |   | 1 |
|                           |                                                   |            |                                |                      |                   |      |                        |                      |       |            |   |   |   |
| 4                         | ALLOCATAIRES                                      |            | PARTENAIRE                     | S<br>nir narter      | naire de la Caf 2 | Pf   | RESSE I                |                      |       |            |   |   |   |
|                           | Mes services en ligne                             |            | Famille et petit               | e enfance            | e                 | Pr   | esse                   |                      |       |            |   |   |   |
|                           | Droits et prestations<br>Vies de famille          |            | Vous accompa<br>Temps libre et | gnez la p<br>loisirs | arentalité        | Et   | udes et s<br>ternation | statistiques<br>nal  |       |            |   |   |   |

La recherche peut se faire par les critères suivants :

- > Numéro allocataire (Le numéro allocataire comporte 7 chiffres, il n'est pas indispensable d'entrer les premiers zéros : ex 0001234 peut s'écrire 1234)
- > Nom de l'allocataire
- > Code postal
- > Date de demande
- > État de la demande
- > Motif d'intervention

Il est aussi possible de cumuler plusieurs des critères exposés.

- > [Réinitialiser] permet de vider les critères de recherche
- > Cliquer sur [Rechercher] sans critère de recherche permet d'afficher toutes les demandes enregistrées par le Saad dans Adonis

|                                                                                                    | ALLOCATAIRES                                                                                                    | PARTEN                                                       | AIRES                                | PRESSE ET I                                        | NSTITU               | TIONNEL                                                   |                                                |                                                          |                                                                     |
|----------------------------------------------------------------------------------------------------|----------------------------------------------------------------------------------------------------|--------------------------------------------------------------|--------------------------------------|----------------------------------------------------|----------------------|-----------------------------------------------------------|------------------------------------------------|----------------------------------------------------------|---------------------------------------------------------------------|
|                                                                                                    | caf.fr   LES SER                                                                                                    | VICES EN L<br>OMPTE I                                        | LIGNE<br>PARTEN                      | AIRE                                               |                      |                                                           |                                                |                                                          |                                                                     |
| Bienvenue                                                                                                    | Accueil > Partenaires > Adonis                                                                                                  |                                                              |                                      |                                                    |                      |                                                           |                                                |                                                          |                                                                     |
| Aides financières<br>d'action sociale<br>Acceul AFAS<br>Administration des<br>profils<br>Adonis<br>Règles d'usage | Retour                                                                                                    |                                                              |                                      |                                                    |                      |                                                           |                                                |                                                          |                                                                     |
|                                                                                                    | RECHERCHE                                                                                                    | R DES                                                        | DEMA                                 | ANDES                                              |                      |                                                           |                                                |                                                          |                                                                     |
|                                                                                                    | Numéro allocataire                                                                                                    |                                                              | Nom de l'                            | allocataire                                        |                      |                                                           |                                                | Code postal                                              |                                                                     |
|                                                                                                    |                                                                                                    | 0                                                            |                                      |                                                    |                      |                                                           | 6                                              | 3                                                        |                                                                     |
|                                                                                                    | Demandes du                                                                                                    |                                                              | Au                                   |                                                    |                      | État                                                      |                                                | Motif d'inter                                            | vention                                                             |
|                                                                                                    |                                                                                                    |                                                              |                                      |                                                    |                      |                                                           |                                                | ✓ Naissance                                              | e ou ad 🗸 🕜                                                         |
|                                                                                                    |                                                                                                    |                                                              |                                      |                                                    |                      |                                                           | Ĉ Réi                                          | nitialiser                                               | Q Rechercher                                                        |
|                                                                                                    | 3 demandes trouvées                                                                                                    |                                                              |                                      |                                                    |                      |                                                           |                                                |                                                          |                                                                     |
|                                                                                                    | 3 demandes trouvées<br>Sélectionner les demandes<br>NOM Prénom                                                                  | à exporter o                                                 | ou clôturer<br>ataire                | Code postal                                        | Da                   | ite demande                                               |                                                | Motif d'interve                                          | ention                                                              |
|                                                                                                    | 3 demandes trouvées<br>Sélectionner les demandes<br>NOM Prénom                                                                  | s à exporter o<br>N° alloca                                  | ou clôturer<br>ataire                | Code postal                                        | Da                   | te demande                                                | État 🗘                                         | Motif d'interve                                          | ention<br>Action                                                    |
|                                                                                                    | 3 demandes trouvées<br>Sélectionner les demandes<br>NOM Prénom<br>□ ≎                                                           | s à exporter o<br>N° alloca<br>≎<br>0002569                  | ou clôturer<br>ataire<br>9           | Code postal                                        | Da<br>04             | te demande                                                | État 🗘<br>Clôturée                             | Motif d'interve                                          | ention<br>Action                                                    |
|                                                                                                    | 3 demandes trouvées<br>Sélectionner les demandes<br>NOM Prénom<br>□ ≎<br>□ CASTANHO DA C<br>□ FEVRIER ANGELI                    | s à exporter o<br>N° alloca<br>0002569<br>0230572            | ou clôturer<br>ataire<br>9           | Code postal<br>14730<br>14810                      | Da<br>04<br>25       | te demande<br>//06/2018<br>//05/2018                      | État 🗘<br>Clôturée<br>Refusée                  | Motif d'interve                                          | ention<br>Action<br>Idoption • • •                                  |
|                                                                                                    | 3 demandes trouvées<br>Sélectionner les demandes<br>NOM Prénom<br>□ ≎<br>□ CASTANHO DA C<br>□ FEVRIER ANGELI<br>□ HUVE DAMIEN J | s à exporter (<br>N° alloca<br>0002569<br>0230572<br>0582995 | ou clôturer<br>ataire<br>9<br>2<br>5 | Code postal<br>14730<br>14810<br>14800             | Da<br>04<br>25<br>14 | 105/2018<br>1/05/2018<br>1/05/2018                        | État 🗘<br>Clôturée<br>Refusée<br>En<br>attente | Motif d'interve<br>C<br>Naissance ou a<br>Naissance ou a | Action<br>Adoption • • •<br>adoption • • •<br>adoption • • •        |
|                                                                                                    | 3 demandes trouvées<br>Sélectionner les demandes<br>NOM Prénom<br>C CASTANHO DA C<br>FEVRIER ANGELI<br>HUVE DAMIEN J            | s à exporter o<br>N° alloca<br>0002569<br>0230572<br>0582995 | ou clôturer<br>ataire<br>9<br>2<br>5 | Code postal<br>14730<br>14810<br>14800<br>Exporter | Da<br>04<br>25<br>14 | te demande<br>/06/2018<br>/05/2018<br>/06/2018<br>Exporte | État 🗘<br>Clôturée<br>Refusée<br>En<br>attente | Motif d'interve                                          | ention Action<br>Idoption • • •<br>Idoption • • •<br>Idoption • • • |

Sous l'onglet « Action » en fin de ligne de chaque demande, il s'agit de cliquer sur les ••• , puis sur l'action choisie.

#### Pour une demande en attente, 3 choix possibles :

- > Modifier la demande
- > Consulter la demande
- > Saisir la décision

#### Pour une demande acceptée, 1 seul choix :

> Consulter la demande

#### Pour une demande refusée, 2 choix sont possibles :

- > Consulter la demande
- > Modifier la décision

#### Pour une demande clôturée, 1 seul choix :

> Consulter la demande

Cliquer sur l'action choisie : l'écran s'affiche sur l'action demandée.

### Attention !

Les familles ne peuvent pas cumuler dans le même temps plusieurs interventions acceptées.

En conséquence, s'il y a une demande acceptée pour une famille, il faut qu'elle soit clôturée pour pouvoir accepter la deuxième.

Par exemple, une famille est suivie pour un motif grossesse. Pour pouvoir accepter une demande pour la naissance, il faut clôturer la demande « grossesse ».

Une demande peut être clôturée en cochant sur la case de début de ligne et en cliquant sur le bouton « clôturer » en bas de l'écran à gauche.

En revanche, une même famille peut avoir plusieurs demandes en attente pour le même motif car elle a contacté plusieurs Saad avant de prendre une décision finale. Adonis ne s'oppose pas à l'enregistrement de multiples demandes initiales (dénommées demandes en attente) pour le même motif.

Une demande en attente ou refusée ne peut pas être clôturée. Seules les demandes acceptées peuvent être clôturées.

# Fiche 3 Créer une nouvelle demande

| Bienvenue                             | Accueil > Partenaires > Adonis       |                         |                 |              |  |  |  |  |  |  |
|---------------------------------------|--------------------------------------|-------------------------|-----------------|--------------|--|--|--|--|--|--|
| Aides financières<br>d'action sociale | NOUVELLE DEMANDE                     |                         |                 |              |  |  |  |  |  |  |
| Administration des<br>profils         | 1 2                                  | 3                       |                 |              |  |  |  |  |  |  |
| Adonis                                | IDENTIFICATION DEMAND                | E ALLOCATAIRE           |                 |              |  |  |  |  |  |  |
| Règles d'usage                        |                                      |                         |                 |              |  |  |  |  |  |  |
|                                       | (*) Les champs signalés par un astér | isque sont obligatoires |                 |              |  |  |  |  |  |  |
|                                       | Caf d'affiliation de l'allocataire*  |                         |                 |              |  |  |  |  |  |  |
|                                       |                                      |                         | ~               |              |  |  |  |  |  |  |
|                                       | Numéro allocataire*                  | Nom de l'allocataire*   |                 |              |  |  |  |  |  |  |
|                                       |                                      | 0                       | 0               |              |  |  |  |  |  |  |
|                                       |                                      |                         |                 |              |  |  |  |  |  |  |
|                                       |                                      |                         | C Réinitialiser | Q Rechercher |  |  |  |  |  |  |
|                                       | Quitter                              |                         |                 | Suivant      |  |  |  |  |  |  |

Afin de mieux sécuriser l'accès aux dossiers, et à la demande de la Cnil, la recherche s'effectue sur le nom du responsable dossier (ou du conjoint s'il existe) et le numéro d'allocataire. Ces deux champs sont obligatoires. Des contrôles de cohérence sont effectués entre le nom saisi et le numéro d'allocataire.

Le Caf d'affiliation de l'allocataire doit être retrouvée dans le menu déroulant car un même matricule peut être attribué dans des Caf différentes.

En création de demande, Adonis permet de voir si l'allocataire a déjà des demandes en cours, même si cette demande concerne un autre service.

#### La création d'une demande se fait en plusieurs étapes

#### Étape 1 – Recherche de l'allocataire

**1.** L'utilisateur saisit les identifiants (Caf + n° allocataire + Nom) : ces 3 champs sont obligatoires.

2. Il lance la recherche en cliquant sur le bouton [Rechercher] >>> le système interroge la base de la Caf.

Le système vérifie que le n° allocataire correspond au nom indiqué.

- > Si non trouvé ou si le nom ne correspond pas au numéro d'allocataire, un message apparait.
- > Si trouvé, le système recherche si des demandes Aad existent déjà pour ce Saad et pour les autres Saad du département.
- **3.** Le système affiche, en bas de page, la liste des demandes trouvées (quel que soit l'état de la demande).
- 4. Pour saisir la demande, cliquer sur [Suivant].

### À noter

- 1. Le numéro allocataire comporte 7 chiffres, il n'est pas indispensable d'entrer les premiers zéros (ex : 0001234 peut s'écrire 1234) ».
- **2.** Le nom de l'allocataire : dans le dossier Caf, en cas de couple, l'allocataire sera un des deux membres du couple.

#### Étape 2 – Saisie de la demande

| Adonis - Liferay                              | * +                                                                                  | _ @ X |
|-----------------------------------------------|--------------------------------------------------------------------------------------|-------|
| ( Inters://parter                             | enäres-a.cat.fr/group/caf-akh/adonis#/nouvele-demande/demande C 🔍 Rechercher 👌 📋 🌲 🎓 | ◙≡    |
|                                               | ALLOCATAIRES PARTENAIRES PRESSE ET INSTITUTIONNEL                                    | ŕ     |
|                                               |                                                                                      |       |
| Bienvenue                                     | Accuel > Partenaires > Adonis                                                        |       |
| Aides financières<br>d'action sociale         | NOUVELLE DEMANDE                                                                     |       |
| Acceuil AFAS<br>Administration des<br>profils | 1 2 3 Mme FOSSEY CAROLE EDITH<br>SEVERINE                                            |       |
| Adonis                                        | IDENTIFICATION DEMANDE ALLOCATAIRE N° allocataire 0541122                            |       |
| Règles d'usage                                | _                                                                                    |       |
|                                               | (*) Les champs signalés par un astérisque sont obligatoires                          |       |
|                                               | Motif d'intervention de la demande*                                                  |       |
|                                               | × 0                                                                                  |       |
|                                               | Champ obligatoire                                                                    |       |
|                                               | Demande orientée par un tiers* Identité du tiers*                                    |       |
|                                               | Non Oui ? Texte Libre ?                                                              |       |
|                                               | Quitter                                                                              |       |

- 1. Le Saad saisit les données de la demande.
- **2.** Le système vérifie s'il existe des demandes acceptées ou en attente pour le même motif d'intervention (tous Saad confondus).
  - > La présence d'une demande acceptée est bloquante.
  - > La présence d'une demande en attente provoque uniquement un message d'alerte.
- 3. Cliquer sur [Suivant] pour avoir accès au dossier allocataire.

#### Liste des motifs d'intervention

| Libellé                                                        | Description motif                                   |
|----------------------------------------------------------------|-----------------------------------------------------|
| Grossesse                                                      |                                                     |
| Accompagnement d'un mono parent vers l'insertion               |                                                     |
| Décès d'un enfant                                              |                                                     |
| Décès d'un parent                                              |                                                     |
| Famille nombreuse                                              |                                                     |
| Famille recomposée                                             |                                                     |
| Naissance ou adoption                                          |                                                     |
| Rupture familiale                                              |                                                     |
| Soins ou traitements médicaux<br>de courte durée d'un enfant   |                                                     |
| Soins ou traitements médicaux<br>de courte durée d'un parent   |                                                     |
| Soins ou traitements médicaux<br>de longue durée d'un enfant   |                                                     |
| Soins ou traitements médicaux<br>de longue durée d'un parent   |                                                     |
| Motif lié au règlement intérieur<br>d'Action Sociale de la Caf | Motif lié à la politique d'action<br>sociale locale |

#### Demande orientée par un tiers

**[Non]** si la personne ne mentionne pas de service qui l'aurait orienté : sollicitation spontanée

[Oui] si la personne indique qui l'a été orientée vers le Saad.

#### Identité du tiers

Indiquer l'intitulé de la fonction et du service (exemple : conseiller accueil Caf, assistante sociale du quartier, sage-femme de la maternité...)

Étape 3 – Consultation et Vérification du dossier allocataire

- 1. La demande est créée à l'état « en attente ».
- 2. Affichage des informations allocataire / famille récupérées de Cristal.
- 3. Cliquer sur [Terminer].
- 4. L'utilisateur revient sur l'écran de recherche, un message confirme l'enregistrement de la demande.

| DOSSIER ALLOCATA                         | AIRE                |                        |                             | ×                                    |  |
|------------------------------------------|---------------------|------------------------|-----------------------------|--------------------------------------|--|
|                                          |                     |                        |                             |                                      |  |
| Mme CASTANHO DA CRUZ MAR                 | RIA LUISA           | Demande enre           | gistrée le 20/06/201        | 8                                    |  |
| N° allocataire 2569                      |                     | Etat : Acceptée        | 9                           |                                      |  |
| 456 - ENV.TEST IG 456                    |                     | Dernière saisie le 20/ | 07/2018 à 15:35 par use     | er                                   |  |
|                                          |                     |                        |                             |                                      |  |
| ADRESSE                                  |                     |                        |                             |                                      |  |
| ETAGE 1 APPT 3260<br>3 BUE DU 20E SIECLE |                     | Code INSEE con         | nmune: 14301                |                                      |  |
| 14730 GIBERVILLE                         |                     | Protection socia       | ale : Régime général        |                                      |  |
| FRANCE                                   |                     |                        |                             |                                      |  |
| FAMILLE                                  |                     |                        |                             |                                      |  |
| Membres de la famille                    | NOM Prénom          |                        | Date de                     | enaissance                           |  |
| Responsable                              | ANTAO JANOTA MARIA  | LUISA                  | 21/07/1966                  |                                      |  |
| Conjoint                                 | CASTANHO DA CRUZ J  | OSE LUIS               | 06/09/1964                  |                                      |  |
| Enfant                                   | DA CRUZ KATHARINA-I | SABELLE TINA           | 06/11/2001                  |                                      |  |
| QUOTIENT FAMILIAL                        |                     |                        | Donnée Caf au<br>20/07/2018 | Données<br>retenues le<br>20/06/2018 |  |
| Nombre d'enfants à charge au             | i sens des PF       |                        | 1                           | 1                                    |  |
| Dont nombre d'enfants bénéfi             | 0                   | 0                      |                             |                                      |  |
| Nombre de parts retenues dar             | ns le calcul des QF |                        | 2.5                         | 2.5                                  |  |
| QF                                       |                     |                        | 430 €                       | 430 €                                |  |
| Quitter                                  |                     |                        |                             | Exporter                             |  |

### Écran d'affichage du dossier allocataire

•

#### Exporter la demande individuelle

À l'issue de la création d'une demande, il y a possibilité d'exporter cette demande individuelle dans un fichier de type .csv.

Toutes les informations affichées concernant l'allocataire (Coordonnées, adresse, composition de la famille, données QF) et concernant la demande sont exportées.

Voir Fiche 8.

### Fiche 4 Saisir une décision

Deux choix sont possibles, pour saisir une décision pour une demande qui est en attente de décision : « acceptée » ou « refusée ».

#### **Décision Acceptée**

Il est préconisé de saisir la décision une fois le contrat signé avec la famille, le contrat comprenant a minima le motif et la durée d'intervention, le nombre d'heures et le montant des participations familiales calculé à partir du Qf affiché dans le dossier allocataire.

#### **Décision Refusée**

Deux choix possibles : refus famille / refus Saad

Il faut choisir un motif dans la liste déroulante : les motifs sont différents selon l'origine de la décision (famille ou Saad).

Seuls une entrée et un motif peuvent être choisis.

#### Liste des motifs de refus

#### Famille

- > Autre solution trouvée et/ou privilégiée par la famille
- > Besoin non prioritaire pour la famille
- > Désaccord de la famille sur le niveau d'intervention (Tisf/Aes)
- > Motif économique : participation familiale trop élevée
- > Refus d'intrusion dans la famille. Réticence à ouvrir sa sphère privée
- > Famille injoignable

#### Saad

- > Conditions administratives Caf non remplies
- > Déjà pris en charge par un autre service Aad
- > Demande hors faits générateurs éligibles
- > Désaccord du service Aad sur le niveau d'intervention (Tisf/Aes)
- > Indisponibilité de l'intervenant (Pas de disponibilité du service)
- > Motif économique : dette antérieure non réglée

### **Fiche 5** Modifier une demande

Seule une demande en attente ou refusée peut être modifiée : peuvent être modifiés le motif de l'intervention et l'orientation (par un tiers ou non).

### **Fiche 6** Consulter une demande

C'est consulter :

- > le dossier allocataire (avec la date de mise à jour du quotient familial et le montant du quotient familial retenu);
- > le motif de la demande ;
- > et l'orientation (par un tiers ou non).

| Bienvenue<br>Vides financières<br>l'action sociale<br>Acceuil AFAS | Accuel > Partenaires > Adonis<br>CONSULTER LA DEMANDE | Cliquer<br>pour<br>consulter  |                                             |                               |
|--------------------------------------------------------------------|-------------------------------------------------------|-------------------------------|---------------------------------------------|-------------------------------|
| Administration des profils                                         | M. HUVE DAMIEN JOCELYN<br>RAYMOND DENIS               | ossier Allocataire 📏          | Demande enregistrée le 0<br>Etat = Acceptée | 7/06/2018                     |
| tègles d'usage                                                     | N° allocataire 582995<br>456 - ENV.TEST IG 456        |                               | Dernière sais                               | sie le 07/06/2018 à 10:56 par |
|                                                                    | Motif d'intervention de la demande<br>Grossesse       |                               | 0                                           |                               |
|                                                                    | Demande orientée par un tiers Ide<br>Non Oui ?        | ntité du tiers (fonction et/o | ou service)                                 | 0                             |
|                                                                    | Quitter                                               |                               |                                             |                               |

Une demande peut être consultée :

- 1. Quel que soit son état : en attente, acceptée, refusée, clôturée.
- 2. Par le panneau « rechercher » : en tapant uniquement le nom ou le matricule.
- 3. Par les panneaux « demandes acceptées » ou « demandes en attente »

### **Fiche 7** Clôturer une demande

Pour clôturer une demande, il faut cocher les cases devant les demandes à clôturer et cliquer sur la case clôturer.

Seules les demandes acceptées peuvent être clôturées.

Elles sont à clôturer une fois que l'intervention auprès de la famille est terminée.

| ALLO                      | CATAIRES                              | PARTEN               | AIRES           | PRESSE ET I  | NSTITUT | IONNEL    |           |               |                          |                  |
|---------------------------|---------------------------------------|----------------------|-----------------|--------------|---------|-----------|-----------|---------------|--------------------------|------------------|
| caf•fr                    | LES SERV                              | ICES EN I<br>OMPTE I | LIGNE<br>PARTEN | IAIRE        |         |           |           |               | MON COMPTE<br>PARTENAIRE | ALLOCA<br>FAMILY |
| Accueil > Parten          | aires > Adonis                        |                      |                 |              |         |           |           |               |                          |                  |
| Retour                    |                                       |                      |                 |              |         |           |           |               |                          |                  |
| RECH                      | ERCHEF                                | R DES                | DEM             | ANDES        |         |           |           |               |                          |                  |
| TIL OF I                  |                                       | (DLC                 | D LIVII         | "IDEO        |         |           |           |               |                          |                  |
| Numéro                    | allocataire                           |                      | Nom de l        | 'allocataire |         |           |           | Code po       | ostal                    |                  |
|                           |                                       | 0                    |                 |              |         |           | 6         |               |                          |                  |
| Demand                    | es du                                 |                      | Au              |              |         | État      |           | Motif d       | intervention             |                  |
|                           |                                       |                      |                 |              |         | Acceptée  | `         | ·             | ~                        | 0                |
|                           |                                       |                      |                 |              |         |           |           |               |                          |                  |
|                           |                                       |                      |                 |              |         |           | C Réiniti | ialiser       | Q Recherche              |                  |
| 2 demandes<br>Sélectionne | <b>s trouvées</b><br>r les demandes a | à exporter o         | u clôturer      |              |         |           |           | 2 d           | lemandes sélectio        | onnées           |
| NOM                       | Prénom                                | N° alloca            | taire           | Code postal  | Date    | e demande | <b>4</b>  | Motif d'inter | vention                  |                  |
| C 0                       |                                       | Ç                    |                 | ¢            | Ç       |           | Etat 🗘    | Ç             | A                        | ction            |
| HUVE                      | DAMIEN J                              | 0582995              |                 | 14800        | 07/0    | 06/2018   | Acceptée  | Grossesse     | •                        | •••              |
| MOUR                      | OCQ SABRI                             | 0210378              |                 | 14260        | 07/0    | J6/2018   | Acceptée  | Grossesse     | •                        | •••              |
|                           | Clôturer                              |                      |                 | Exporter     |         | Exporte   | r tout    | Νοι           | uvelle demande           |                  |

# Fiche 8 Exporter une demande ou une sélection de demandes

Exporter une demande ou une sélection de demandes permet de générer un fichier de type .csv exploitable par le service d'aide à domicile, et en particulier pour éviter une double saisie.

2 exports sont proposés :

#### > Lors de la création d'une demande (voir Fiche 3)

Les données exportées concernent l'intégralité du dossier de l'allocataire (Coordonnées, adresse, composition détaillée de la famille et les données Qf) ainsi que la demande en tant que telle, c'est-à-dire : son état, la demande et le motif d'intervention, l'orientation par un tiers ou non, la date de la décision, le motif de refus s'il y a refus.

#### > Lors de la recherche de demandes

Les données exportées concernent une partie du dossier de l'allocataire (Coordonnées, adresse et les données Qf sans la composition détaillée de la famille) ainsi que la demande en tant que telle.

Le fichier .csv s'enregistre sur le répertoire sélectionné dans le navigateur

Pour exporter une, plusieurs ou toutes les demandes, l'utilisateur doit se rendre sur la page d'accueil et cliquer sur l'icône rechercher/clôturer.

Il se retrouve sur la page « rechercher ».

| Bienvenue                                                                             | Accueil > Partenaires > Adonis |                  |       |                 |               |
|---------------------------------------------------------------------------------------|--------------------------------|------------------|-------|-----------------|---------------|
| Aides financières<br>d'action sociale<br>Acceul AFAS<br>Administration des<br>profils | Retour                         |                  |       |                 |               |
| Adonis                                                                                |                                |                  |       |                 |               |
| Règles d'usage                                                                        |                                |                  |       |                 |               |
|                                                                                       | RECHERCHER                     | DES DEMAND       | ES    |                 |               |
|                                                                                       | Numéro allocataire             | Nom de l'allocat | taire | Code p          | ostal         |
|                                                                                       |                                | 0                |       | 0               |               |
|                                                                                       | Demandes du                    | Au               | État  | Motif d         | 'intervention |
|                                                                                       |                                |                  |       | ~               | ~ @           |
|                                                                                       |                                |                  |       |                 |               |
|                                                                                       |                                |                  |       | C Réinitialiser | Q Rechercher  |

Il clique alors sur « rechercher », en laissant tous les champs vides, pour voir apparaître toutes les demandes du ressort de son Saad.

Sur cet écran, il a le choix d'exporter une ou plusieurs demandes en cochant la case devant la ou les demandes qu'il veut exporter ou en cliquant sur « exporter tout » s'il veut exporter toutes les demandes.

| RECHERCHER                                        | R DES DEM             | IANDES        |               |                 |              |                   |
|---------------------------------------------------|-----------------------|---------------|---------------|-----------------|--------------|-------------------|
| Numéro allocataire                                | Nom de                | l'allocataire |               |                 | Code pos     | stal              |
| Demandes du                                       | Au                    |               | État          | 6               | Motif d'ir   | ntervention       |
|                                                   |                       |               |               | ``              | •            | ~ 0               |
|                                                   |                       |               |               | C Réir          | nitialiser   | Q Rechercher      |
| 27 demandes trouvées<br>Sélectionner les demandes | à exporter ou clôture | r             |               |                 |              |                   |
| NOM Prénom                                        | N° allocataire        | Code postal   | Date der<br>¢ | mande<br>État 💲 | Motif d'inte | rvention<br>Actio |

| CASTANHO DA C    | 0002569 | 14730    | 04/06/2018 | Clôturée      | Naissance ou adoption   | •••  |
|------------------|---------|----------|------------|---------------|-------------------------|------|
| CASTANHO DA C    | 0002569 | 14730    | 25/05/2018 | Clôturée      | Grossesse               | •••  |
| C DRILLE ANTHONY | 0344916 | 14800    | 14/06/2018 | Refusée       | Soins ou traitements m. | •••  |
| DRILLE ANTHONY   | 0344916 | 14800    | 12/06/2018 | Acceptée      | Famille nombreuse       | •••  |
| C DRILLE ANTHONY | 0344916 | 14800    | 04/06/2018 | En<br>attente | Accompagnement d'un .   | •••  |
| C DRILLE ANTHONY | 0344916 | 14800    | 25/05/2018 | Refusée       | Accompagnement d'un .   | •••  |
| C DRILLE ANTHONY | 0344916 | 14800    | 25/05/2018 | Refusée       | Rupture familiale       | •••  |
| FEVRIER ANGELI   | 0230572 | 14810    | 25/05/2018 | Clôturée      | Accompagnement d'un .   | •••  |
| FEVRIER ANGELI   | 0230572 | 14810    | 25/05/2018 | Refusée       | Naissance ou adoption   | •••  |
| FROCRAIN ERWA    | 0378555 | 14000    | 14/06/2018 | En<br>attente | Décès d'un enfant       | •••• |
|                  |         |          |            |               | < 1 2                   | 3 >  |
| Clôturer         |         | Exporter | E          | xporter tout  | Nouvelle dema           | inde |

Après avoir cliqué sur « exporter », une fenêtre s'ouvre sur l'export.

| Clôturer                                                                                      | < 1 2 3 ><br>Exporter<br>Vous aust cheil d'ouvrir :<br>Le<br>Le<br>Le<br>Le<br>Le<br>Le<br>Le<br>L                                                                                                    |  |  |  |  |  |
|-----------------------------------------------------------------------------------------------|----------------------------------------------------------------------------------------------------|--|--|--|--|--|
| OCATAIRES<br>ralités<br>services en ligne<br>ts et prestations<br>de famille<br>Caf<br>Compte | PARTENAIRES         Comment devenir parter         Famille et petite enfance         Vous accompagnez la p         Temps libre et loisirs         Solidarité et soutien fina         Logement         Soutien aux personnes         Partenaires d'accueil |  |  |  |  |  |
| La Lettre des Anocations familiales<br>Mentions légales                                       |                                                                                                    |  |  |  |  |  |

Le fichier .csv s'ouvre en cliquant sur OK.

Le fichier .csv s'enregistre par défaut sur le répertoire sélectionné dans le navigateur.

|    | А          | В             | С            | D            | E            | F         |
|----|------------|---------------|--------------|--------------|--------------|-----------|
| 1  | Id demande | Code organisr | Numéro Alloc | Nom responsa | Prénom respo | Qualité r |
| 2  | 1          | 456           | 210349       | KARACA       | SONGUL       | Mme       |
| 3  | 2          | 456           | 191236       | GRAVENT      | EMMANUELL    | Mme       |
| 4  | 3          | 456           | 344916       | DRILLE       | ANTHONY      | м.        |
| 5  | 4          | 456           | 344916       | DRILLE       | ANTHONY      | м.        |
| 6  | 5          | 456           | 230572       | FEVRIER      | ANGELIQUE    | Mme       |
| 7  | 6          | 456           | 230572       | FEVRIER      | ANGELIQUE    | Mme       |
| 8  | 8          | 456           | 2569         | CASTANHO DA  | MARIA LUISA  | Mme       |
| 9  | 9          | 456           | 191236       | GRAVENT      | EMMANUELL    | Mme       |
| 10 | 10         | 456           | 191236       | GRAVENT      | EMMANUELL    | Mme       |
| 11 | 11         | 456           | 344916       | DRILLE       | ANTHONY      | м.        |
| 12 | 12         | 456           | 15128        | MANSON       | CATHIE JEANN | Mme       |
| 12 | 12         | 456           | 2560         |              | ΜΑΡΙΑ ΠΙΙΚΑ  | Mme       |